• Go to Contract Review Work Order to bring you to the below screen:

| Requester (Email or Name)* |   |             |                         |
|----------------------------|---|-------------|-------------------------|
| Saheed, Malhar             |   |             |                         |
| Work Order Title *         |   |             |                         |
|                            |   |             |                         |
| Description                |   |             |                         |
|                            |   |             |                         |
|                            |   |             |                         |
|                            |   |             |                         |
|                            |   |             | Aa                      |
|                            |   |             | HU                      |
| e                          |   |             |                         |
| Category *                 |   | Subcategory |                         |
| Not Set                    | • | Not Set     | $\overline{\mathbf{v}}$ |
| Due at                     |   |             |                         |
| Select Date                | Ē |             |                         |
| сс                         |   |             |                         |
|                            |   |             |                         |
| Department                 |   |             |                         |
| Business Office            | * |             |                         |
|                            |   |             |                         |
|                            |   |             |                         |

- Click on the "Category" dropdown box and select "Contract Management"
- Click on the "Subcategory" dropdown box and select the category that closely resembles your contract service
- Enter details in all the required fields (\* noted fields) as well as the optional fields as much as possible. See some guidelines below on what to enter in some of the fields to help speed the review process.
  - a. Requester field Make sure this is your name
  - b. Work Order Title field Enter the name of the vendor
  - c. Description field Enter a brief description of the service / goods provided through the agreement and purpose of service/product
  - d. CC field Enter Sheri Curran and Chris Vaughan in this field
- Attach the contract draft (preferably in Microsoft Word format) using office pin sign circled below and click "Create" button.
  - You will receive an email from the system confirming the request and also any subsequent updates on the review process.
  - You will also be able to click on the link provided in the email confirmation to add Comments or ask questions. You would need to log in using your Windows credentials.

## New Work Order

| Saheed, Malhar     |   |             |   |    |
|--------------------|---|-------------|---|----|
| Vork Order Title * |   |             |   |    |
|                    |   |             |   |    |
| Description        |   |             |   |    |
|                    |   |             |   |    |
|                    |   |             |   |    |
|                    |   |             |   |    |
|                    |   |             |   |    |
| ~                  |   |             |   | Aa |
| e                  |   |             |   |    |
| Category *         |   | Subcategory |   |    |
| Not Set            | • | Not Set     |   | Ŧ  |
| Due at             |   |             |   |    |
| Select Date        | İ |             |   |    |
| c.                 |   |             |   |    |
|                    |   |             |   |    |
|                    |   |             |   |    |
| Business Office    | • |             |   |    |
| business office    | • |             |   |    |
|                    |   |             |   |    |
|                    |   |             |   |    |
|                    |   |             | ( |    |

Please reach out to Purchasing at <u>malharsaheed@augustana.edu</u> for further questions.